# Einrichtung kabelrinn.at - Email

unter Thunderbird

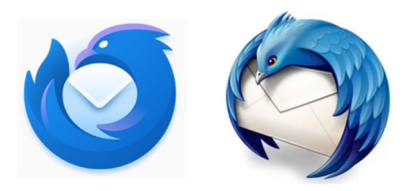

## 1. Passwort des Email-Postfachs ändern

Nutzen sie vor der Einrichtung ihres Email-Postfachs die Möglichkeit, ihr Passwort zu ändern. Rufen sie den Webmail-Login in ihrem Browser auf:

## https://webmail.kabelrinn.at

| Nutzername            |                  |
|-----------------------|------------------|
| ihr.name@kabelrinn.at |                  |
| Passwort              |                  |
| •••••                 | Anzeigen         |
| Anmelden              | Zugang speichern |

Melden sie sich mit ihrer vollständigen Email-Adresse und ihrem aktuellen Passwort an.

| 🖂 🔻 Suchen 🛛 🔍 | ihr.Name 🔻                                                                                                    |
|----------------|----------------------------------------------------------------------------------------------------|
| Mehr anz       | Webclient 'Modern'<br>Online-Hilfe<br>Neue Funktionen<br>Tastenkürzel<br>Info<br>Offlinemodus<br>Passwort ändern |

Klicken sie im rechten, oberen Eck des Fensters auf den kleinen Pfeil neben ihrem Namen. Das dargestellte Menü öffnet sich. Wählen Sie im Menü den Punkt "Passwort ändern".

Kommunalbetriebe Rinn GmbH; v1.0 www.kbrinn.at

| Derzeitiges Passwort           •••••••           Neues Passwort | Show |
|-----------------------------------------------------------------|------|
| ••••••••• Neues Passwort                                        | Show |
| Neues Passwort                                                  |      |
| •••••                                                           |      |
|                                                                 | Show |
| ✓ 14 oder mehr Zeichen                                          |      |
| Bestätige das Passwort                                          |      |
| ••••••                                                          |      |
| <ul> <li>Passwörter müssen übereinstimmen</li> </ul>            |      |
| Speichern Abbrechen                                             |      |

Tragen sie in der obersten Zeile das Passwort ein, mit dem sie sich soeben an der Webmail-Oberfläche angemeldet haben.

In den folgenden zwei Zeilen tragen sie nun ihr gewünschtes, neues Passwort ein. Das neue Passwort muss mindestens 14 Stellen lang sein und sollte idealerweise aus Groß- und Kleinbuchstaben, Ziffern und Sonderzeichen bestehen.

Klicken Sie anschließend auf "speichern".

Um zu testen, ob diese Änderung erfolgreich war, melden sie sich von der Webmail-Oberfläche ab und mit dem neuen Passwort erneut an. Wenn dies möglich ist, ist ihr neues Passwort ab sofort aktiv.

#### $\bowtie$ Suchen... 🖸 A P ... × 🖻 🗖 @kabelrinn.at Nachrichten abrufen 🔁 Posteingang Papierkorb In neuem <u>T</u>ab öffnen ∨ 🛅 Lokale Ordner In neuem Fenster <u>ö</u>ffnen Q Dapierkorb Nachrichten suchen... Postausgang Neuer Ordner... <u>K</u>omprimieren Alle Ordner als gelesen markieren Einstellungen

#### 2. Email-Postfach in Thunderbird ändern

Markieren sie im linken Bereich die betroffene Email-Adresse und klicken sie mit der rechten Maustaste, um das Untermenü zu erhalten. Wählen sie "Einstellungen".

| X                  | @kabelrinn.at                                                             | Ronten-Einstellungen                                         |                       | ×             |   |                           |
|--------------------|---------------------------------------------------------------------------|--------------------------------------------------------------|-----------------------|---------------|---|---------------------------|
| Serv<br>Kop        | Ckabelrinn.at<br>rer-Einstellungen<br>ren & Ordner<br>assen & Adressieren | Server-Einstellur<br>Servertyp: POP<br><u>S</u> erver: mail. | ngen<br>.kabelrinn.at |               |   | Port: 995 🔨 Standard: 995 |
| Junk               | :-Filter                                                                  | <u>B</u> enutzername: ihr.na                                 | ame@kabelrir          | nn.at         |   | ]                         |
| Spei<br>End<br>Emp | icherplatz<br>e-zu-Ende-Verschlüsselung<br>ifangsbestätigungen (MDN)      | Sicherheit und Aut                                           | thentifizieru         | ing<br>/TLS   | ~ |                           |
| / 🖿 Loka<br>Junk   | le Ordner<br>-Filter                                                      | Authentifizierungsmet                                        | thode: Pas            | swort, normal | ~ |                           |

Wählen sie links "Server-Einstellungen".

Tragen sie den neuen Servernamen (mail.kabelrinn.at) ein. Achten sie darauf, dass der Port bei POP-Einstellungen auf 995 gesetzt ist.

| <u>@kabelrinn.at</u> Server-Einstellungen  Kopien & Ordner  Vorfensen & Adversionen | Postausgangs-Server (SMTP)<br>Beim Verwalten Ihrer Identitäten können Sie einen Server dieser Liste als Postausgangs-Server (SMTP) au:<br>können den Standard-Server aus der Liste verwenden, indem Sie "Standard-Server verwenden" wählen. | swählen oder Sie        |
|-------------------------------------------------------------------------------------|----------------------------------------------------------------------------------------------------|-------------------------|
| Junk-Filter                                                                         | @kabelrinn.at - alter Servername                                                                                                    | Hi <u>n</u> zufügen     |
| Speicherplatz                                                                       |                                                                                                    | Bearbeiten              |
| Ende-zu-Ende-Verschlüsselung                                                        |                                                                                                    | 200000                  |
| Empfangsbestätigungen (MDN)                                                         |                                                                                                    | Entformon               |
| 🛅 Lokale Ordner                                                                     |                                                                                                    | Entremen                |
| Junk-Filter                                                                         |                                                                                                    | <u>S</u> tandard setzer |
| Speicherplatz                                                                       |                                                                                                    |                         |

Wählen sie links "Postausgangs-Server". Markieren sie die betroffene kabelrinn.at Email-Adresse und wählen sie rechts bearbeiten.

| SMTP-Server                                                  |                  |                      |        |           |
|--------------------------------------------------------------|------------------|----------------------|--------|-----------|
| Einstellungen                                                |                  |                      |        |           |
| Beschreibung:                                                | KabelRinn        | KabelRinn            |        |           |
| Server:                                                      | mail.kabelrin    | n.at                 |        |           |
| Port:                                                        | 587 Standard:587 |                      |        |           |
| Sicherheit und Authentifi<br>Verbi <u>n</u> dungssicherheit: |                  | izierung<br>STARTTLS | ~      |           |
| A <u>u</u> thentifizierungsmethode:                          |                  | Passwort, normal     | $\sim$ |           |
| Benutzerna <u>m</u> e:                                       |                  | ihr.name@kabelrinn.a | t      |           |
|                                                              |                  | 0                    | к      | Abbrechen |

Ändern sie wie zuvor ebenfalls den Servernamen, kontrollieren sie den Port und die Verschlüsselungsmethode. Klicken Sie abschließend auf "OK".

Starten sie Thunderbird neu.

| Fehler bei | Konto @kabelrinn.at                               | × |
|------------|---------------------------------------------------|---|
|            | Fehler beim Senden des Passworts für den Benutzer |   |
|            | ОК                                                |   |

Nach dem Neustart erscheint diese Fehlermeldung. Mit "OK" bestätigen.

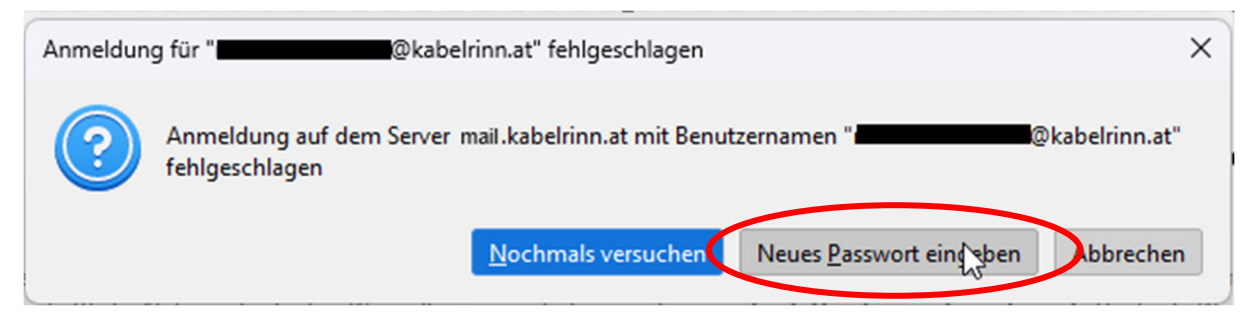

Danach erscheint diese Meldung. "Neues Passwort eingeben" auswählen.

| Passwort e | ingeben für mail.kabelrinn.at X                               |
|------------|---------------------------------------------------------------|
| ?          | Geben Sie Ihr Passwort für "                                  |
|            | •••••                                                         |
|            | Passwortverwaltung benutzen, um dieses Passwort zu speichern. |
|            | OK Abbrechen                                                  |

Neues Passwort eingeben, Checkbox zum Speichern des Passwortes setzen und mit "OK" bestätigen.

Die Anpassungen der Email-Einstellung ist hiermit abgeschlossen.